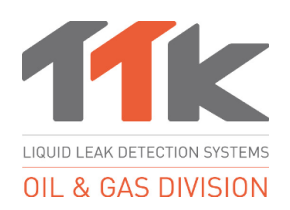

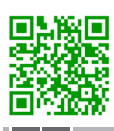

TIP: For more information about FG-NET-LL, please scanning the QR code. www.ttkuk.com; www.ttkusa.com; www.ttkasia.com Astuce: Le manuel d'installation complète de ce produit peut être téléchargé sur le site Web de TTK en scannant le code QR. Pour plus d'informations, www.ttk.fr; www.ttkcanada.com

# Quick Start Guide FG-NET-LL

Guide de démarrage rapide de la centrale **FG-NET-LL** 

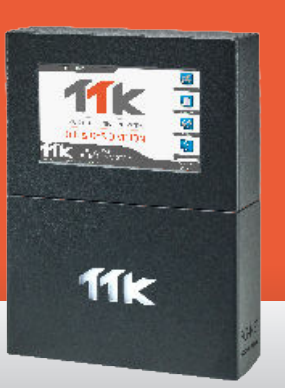

# 2 Electric Connection 100-240VAC Raccordement Electrique 100-240Vca

(EN) Power supply 100 - 240 VAC, 50/60 Hz, 1.3A, 50W, should have 1A protected minimum. If possible, use a UPS power source. 3 X 1.5 mm<sup>2</sup> multi-stranded electric cable

IMPORTANT : To connect the grounding of the box to earth: Use a standardised single-core 2.5 mm² earth wire.

Alimentation électrique 100 - 240 VAC, 50/60 Hz, 1.3A, 50W protégée 1A minimum. Utiliser, si possible, une source de courant ondulé. Câble électrique multibrins 3 x 1,5 mm<sup>2</sup>. IMPERATIF : Raccorder la masse du boîtier à la terre :

IMPERATIF : Raccorder la masse du boîtier à la terre Utiliser un fil de terre monobrin 2,5 mm² normalisé. Vérifier la « qualité électrique » de la terre.

# **Detection Circuits Connection** Raccordement Circuits de Détection

(IN) Connect three wires of TTK BUS 8771 standard cable of each circuit, respecting the colour code below:

**A : Terminal not used, B : White wire, C : Black wire, D : Red wire** Plug each jumper cable in the provided cable clamp. Fix the shielding tightly to the cable clamp to ensure proper grounding.

**ATTENTION :** A bad connection to earth removes the "electromagnetic screen" role of the shielding. Without the correct grounding the system may develop faults and readings. The correct grounding must be adhered to. In the case any circuits are left unused, a through hole resistor (value between 47K and 100K Ohm) should be placed between B and D on the corresponding connector for that circuit. For more details, refer to the wiring diagram stuck inside FG-NET-LL panel.

(FR) Pour raccorder les trois fils TTK BUS 8771 de chaque circuit, respecter le code couleur :

A : borne non utilisé, B : Fil Blanc, C : Fil Noir, D : Fil Rouge

Fixer chaque câble de liaison dans le serre-câble prévu. Fixer solidairement l'écran (blindage) au serre-câble pour assurer la mise à la terre.

**ATTENTION :** Une mauvaise connexion à la terre supprime le rôle « écran électromagnétique » du blindage. Le fonctionnement du système peut s'en trouver altéré. **Dans le cas de circuit(s) non utilisé(s), une résistance traversante (valeur entre 47K et 100K Ohm) doit être placée entre B et D sur le connecteur correspondant pour ce circuit.** Pour plus de détails, se reporter au schéma de câblage de la centrale FG-NET.

# Mounting the Digital Panel FG-NET-LL Fixation de la Centrale de Détection FG-NET-LL

- (EN The wall-mounted version (as shown on the drawing): fix on the wall, taking care not to damage the motherboard.
  - The rack-mounted version: a 4U space is necessary in a 19" electrical equipment box.
  - We recommend fixing to a height ranging between 1.50m and 1.80m to allow a comfortable height to see the touch-screen display.
  - Open the cover of the wall-mounted panel to reach the motherboard as shown in the image:
- (FR) Version murale : Fixer au mur en prenant soin de ne pas endommager la carte mère (un pochoir est fourni pour le perçage des 4 trous de fixation).
  - Version encastrable : un emplacement 4U est nécessaire dans une armoire 19'.
  - Nous recommandons une fixation à une hauteur comprise entre 1,50m et 1,80m pour permettre une lecture confortable de l'afficheur.
  - Pour ouvrir le capot de la centrale version murale et accéder à la carte mère :

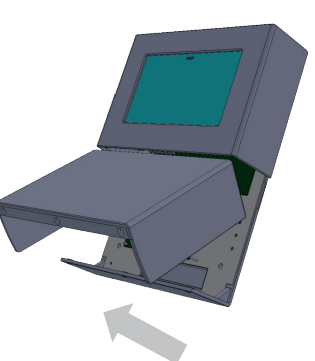

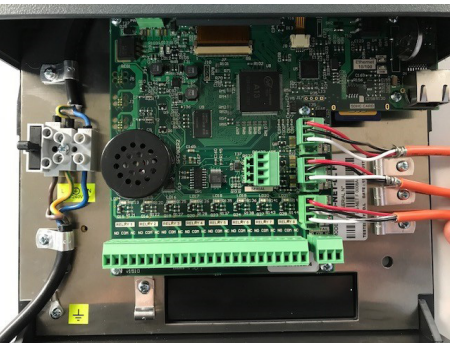

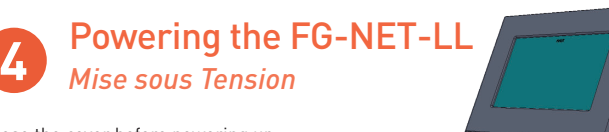

- (EN) Close the cover before powering up:
- (FR) Fermer le capot avant de la mise sous tension :

(EN) When powered up, the panel displays the homepage once started. To set up the panel, go to the "Setup" menu,

(FR) Affiche la page d'accueil à la fin du démarrage. Pour paramétrer la centrale, menu « Configuration » : Choose account : "admin" Password : (blank, no password)

*Choisir compte :* « admin » *mot de passe :* (sans mdp par défaut)

- (EN) Once in the account, the user can change the password.
- ER Une fois entré dans le compte, l'utilisateur peut changer le mot de passe.

# Access Restricted

# **5** System Settings Paramétrage du système

#### (EN) Menu "Setup" on homepage > tab "system":

- Change the application language
- Adjust the date and time
- Create the user accounts and modify the administrator password.

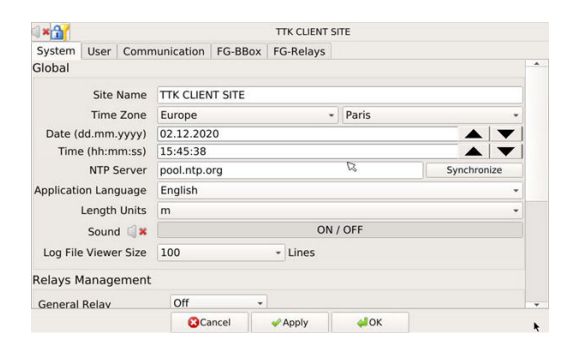

#### (FR) Menu « configuration » sur l'écran d'accueil > onglet « système » :

- Changement du langage d'application
- Réglage de la date et de l'heure
- Création des comptes utilisateurs, modification éventuelle du mot de passe admin.

|                                                                                                   |                |      |                    | I IK CLIEN | II SHE   |         |              |   |   |    |
|---------------------------------------------------------------------------------------------------|----------------|------|--------------------|------------|----------|---------|--------------|---|---|----|
| Système                                                                                           | Utilisateur    | Con  | munication         | FG-BBox    | FG-Rela  | ys      |              |   |   |    |
| Général                                                                                           |                |      |                    |            |          |         |              |   |   | •  |
| Nor                                                                                               | m de la Cent   | rale | TTK CLIENT         | SITE       |          |         |              |   |   |    |
| Fuseau Horaire<br>Date (jj mm aaaa)<br>Heure (hh:mm:ss)<br>Serveur NTP<br>Langue de l'application |                |      | Europe             |            |          | + Paris |              |   |   |    |
|                                                                                                   |                |      | 02.12.2020         |            |          |         |              | ▼ |   |    |
|                                                                                                   |                |      | 15:35:46           |            |          |         |              |   | • |    |
|                                                                                                   |                |      | pool.ntp.org       |            |          |         | Synchroniser |   |   |    |
|                                                                                                   |                |      | Français •         |            |          |         |              |   |   |    |
| Unité de mesure                                                                                   |                | ure  | m *                |            |          |         |              |   |   |    |
| Son                                                                                               |                |      | Activé / Désactivé |            |          |         |              |   |   |    |
| Taille du fi                                                                                      | ichier Histori | que  | 100                |            | - Lignes |         |              |   |   |    |
| Gestion d                                                                                         | les Relais     |      |                    |            |          |         |              |   |   |    |
| Relai Gén                                                                                         | éral           |      | Off                | +          |          |         |              |   |   | -  |
|                                                                                                   |                |      | Annuler            | ✓ Appliq   | uer      | Valider |              |   |   | 17 |

# Cable and Relays settings Paramètres des câbles et des relais

- (EN) Menu "Cables" on Homepage > "Edit" button on each sense cable: Cable settings include:
  - Associate or not a cable with the previous one
  - Set alarm delay time

#### Relay settings include:

- Relay type setting: leak or cablebreak
- Board setting: FG-NET-LL or BBOX/FG-BBOX-LL
- Relay setting: choose the relay number.

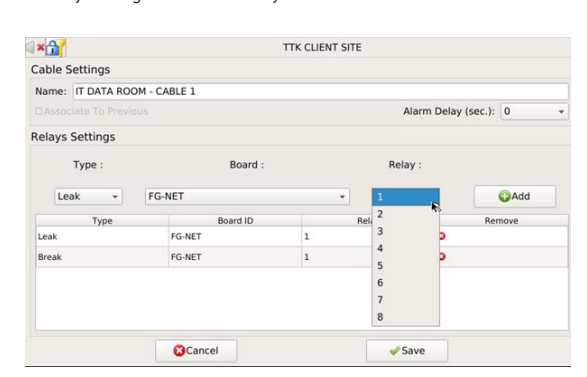

- (FR) Menu « Câbles » sur la page d'accueil > bouton « Editer » sur chaque câble détecteur :
  - Association un câble avec l'autre
  - Réglage de la temporisation (le délai dans le déclenchement des alarmes).

#### Réglage relais :

- Type : fuite ou discontinuité
- Boitier : pour choisir un câble connecté sur boitier FG-NET-LL ou FG-BBOX/FG-BBOX-LL
- Relai : pour choisir le numéro de relais à activer en cas d'alarme.

| TTK CLIENT SITE    |                                                  |   |             |                          |                |         |  |
|--------------------|--------------------------------------------------|---|-------------|--------------------------|----------------|---------|--|
| Réglages cable     |                                                  |   |             |                          |                |         |  |
| Nom : IT DATA ROOM | - CABLE 1                                        |   |             |                          |                |         |  |
|                    |                                                  |   |             | Delai d'Alarme (sec.): 0 |                |         |  |
| Réglages relais    |                                                  |   |             |                          |                |         |  |
| Type :             | Boitier :                                        |   |             | Relai :                  |                |         |  |
| Fuite +            | FG-NET                                           |   | •           | R                        |                | Ajouter |  |
| Туре               | Boitier ID                                       |   | Rel 2       |                          | Supprimer<br>3 |         |  |
| Fuite              | FG-NET                                           | 1 | 3           | 2                        |                |         |  |
| Discontinuité      | FG-NET                                           | 1 | 4           | Э                        | 2              |         |  |
|                    |                                                  |   | 6<br>7<br>8 |                          |                |         |  |
|                    | <b>O t a a b a b a b b a b b b b b b b b b b</b> |   | 8           | raunandar                |                |         |  |

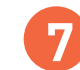

### Verification of the architecture settings Visualisation de l'installation

- (EN Menu "Cables" on Homepage allows the visualization of the architecture of the installation as well as the floor plan associated with each "zone" (optional functionality).
- (F) Le menu « Câbles » de l'écran d'accueil permet de visualiser l'architecture de l'installation et le plan associe à chaque « zone» :

| SITE NAME                           |           |                 |  |  |  |
|-------------------------------------|-----------|-----------------|--|--|--|
| FG-NET Circuits                     |           | 🗢 🎅 Refresh     |  |  |  |
| Circuit 1 Circuit 2 Circuit 3       |           |                 |  |  |  |
| Number of Cables: 5                 | Water     | & Acid Detector |  |  |  |
| Total length: 62 m                  |           | Oil Detector    |  |  |  |
| Zone Name: CABLE TEST 1-01/ Len     | gth: 42 m |                 |  |  |  |
| Cable Id: [FNET_1_01] / Length: 3 n | n 🖉 Edit  | SEject          |  |  |  |
| Cable Id: [FNET_1_02] / Length: 7 m | n 🖌 Edit  | 🔇 Eject         |  |  |  |
| Cable Id: [FNET_1_03] / Length: 12  | m 🖌 Edit  | 🛛 Eject         |  |  |  |
| Cable Id: [FNET_1_04] / Length: 20  | m 🖌 Edit  | 😮 Eject         |  |  |  |
| Leak relays: 2 Break relays: 2      |           | Map             |  |  |  |
| Name: CABLE TEST 1-05               |           | -               |  |  |  |

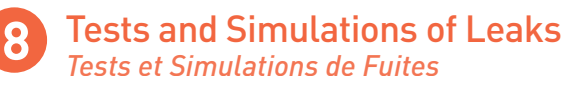

- (EN) The tests and simulations of leaks are important for:
  - Verifying the operation of the system
  - Checking the designation of the cables
  - Verifying the correspondence between the «as-installed» drawings and the actual floor plan of the installation.

Pour some light Naphta on one cable to simulate a leak alarm. Then remove and allow drying for few hours (Ref «FG-OD cleaning procedures»).

- $(\overline{FR})$  Les tests et simulations de fuites sont indispensables pour :
  - Contrôler le fonctionnement du système
  - Vérifier la dénomination des câbles
  - Réaliser un synoptique précis de l'installation

Versez du nafta sur un câble pour simuler une alarme de fuite. Ensuite, enlevez et laissez sécher pendant quelques heures (Ref « Procédures de nettoyage du câble FG-OD »).

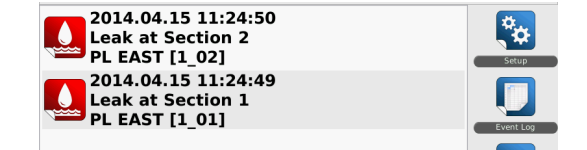